## Revizor Käyttäjähallinta

## Uuden käyttäjän luominen

- 1. Kirjaudutaan Revizoriin tunnuksilla, joilla on tarvittavat oikeudet käyttäjän luomiseen.
- 2. Mennään osoitteeseen http://ocrui.lib.helsinki.fi/user/create
- 3. Annetaan käyttäjän nimi, sähköposti ja salasana
- 4. Käytetään haluttua SQL työkalua (esim. PgAdmin3), lisätään ocrui-db tietokanta sinne

|                |            | 0011 | er localitost |          |    |        |
|----------------|------------|------|---------------|----------|----|--------|
|                | Properties | SSL  | SSH Tunnel    | Advanced |    |        |
| Name           | ocrui-db   |      |               |          |    |        |
| Host           | localhost  |      |               |          |    |        |
| Port           | 5432       |      |               |          |    |        |
| Service        |            |      |               |          |    |        |
| Maintenance DB | postgres   |      |               |          |    | ٢      |
| Username       | anis       |      |               |          |    |        |
| Password       |            |      |               |          |    |        |
| Store password |            |      |               |          |    |        |
| Colour         |            |      |               |          |    |        |
| Group          | Servers    |      |               |          |    | ٢      |
|                |            |      |               |          |    |        |
|                |            |      |               |          |    |        |
|                |            |      |               |          |    |        |
|                |            |      |               |          |    |        |
| ?              |            |      |               |          | ОК | Cancel |
|                |            |      |               |          |    |        |

5. Avataan ssh portinohjaus yhteys palvelimelle

```
ssh -f <tunnus>@ocrui-kk -L 5432:localhost:5432 -N
```

6. Avataan työkalusta SQL-editori, ja etsitään tekemämme käyttäjätunnus (anna alla oleva komento editoriin, maalaa se ja paina F5)

```
SELECT * FROM users where name ilike '%nimi%';
```

7. Saadaan käyttäjän uid, mitä voidaan käyttää seuraavassa komennossa, jossa annetaan ocr oikeudet

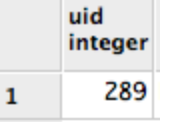

- Haetaan kokoelman uuid, se saadaan Revizor:n url:sta. (esim. Kotuksen Revizor linkki on http://ocrui.lib.helsinki.fi/id /04e8c635dd9c2eb3b7bed4c43269e7e9 joten uuid on 04e8c635dd9c2eb3b7bed4c43269e7e9)
- 9. Annetaan seuraava SQL-käsky SQL-editorissa (samoin kun etsinnässä, maalataan komento, ja painetaan F5)

insert into permissions(uid, uuid, flags) select uid,
'Kokoelman ID', '{ocr}' from users where uid=käyttäjän ID;

10. Nyt käyttäjällä on ocr-editointi oikeudet kyseisessä kokoelmassa, koko kokoelman käyttäjäoikeudet voidaan tarkistaa seuraavalla komennolla

select permissions.uid, users.name, users.email, flags from permissions inner join users on permissions.uid = users.uid where uuid = 'Kokoelman id' order by uid DESC;